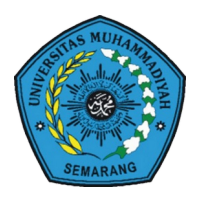

UNIVERSITAS MUHAMMADIYAH SEMARANG

# BUKU PANDUAN SISTEM INFORMASI PERSURATAN PENDIDIKAN BAHASA INGGRIS

## **MAHASISWA**

### PENDIDIKAN BAHASA INGGRIS FAKULTAS BAHASA DAN BUDAYA ASING TAHUN 2019

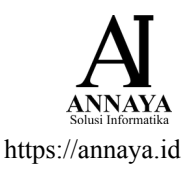

Cover Designed by BiZkettE1 / Freepik

#### I. PENDAFTARAN

| SIM PBI |                |                   |  |
|---------|----------------|-------------------|--|
|         | Login          |                   |  |
|         | Username / NIM |                   |  |
|         | Password       |                   |  |
|         |                | Masuk Pendaftaran |  |
|         |                |                   |  |
|         |                |                   |  |
|         |                |                   |  |
|         |                |                   |  |
|         |                |                   |  |
|         |                |                   |  |

Untuk melakukan pendaftaran, silahkan klik Pendaftaran. Apabila sudah memiliki akun, silahkan login dengan menggunakan NIM dan Password yang telah didaftarkan.

| Pendaftaran Umum |              |                     |        |  |
|------------------|--------------|---------------------|--------|--|
|                  |              |                     |        |  |
| Nama Lengkap     | Nama         | NIM                 | Nim    |  |
| Tempat Lahir     | Tempat Lahir | Password            |        |  |
| Tanggal Lahir    |              | Konfirmasi Password |        |  |
| E-Mail           | E-Mail       |                     |        |  |
| Nomor HP.        | Nomor HP     |                     |        |  |
| Login            |              |                     | Daftar |  |
|                  |              |                     |        |  |
|                  |              |                     |        |  |
|                  |              |                     |        |  |
|                  |              |                     |        |  |

Isi semua kolom dengan benar dan sesuai, NIM akan menjadi Username yang digunakan untuk login.

| Sistem Informasi PBI |                         |                     |           |
|----------------------|-------------------------|---------------------|-----------|
| Pendaftaran Umum     |                         |                     |           |
| Nama Lengkap         | Mahasiswa               | NIM                 | F2B000000 |
| Tempat Lahir         | Semarang                | Password            | ••••      |
| Tanggal Lahir        | 2000-01-01              | Konfirmasi Password | ••••      |
| E-Mail               | mahasiswa@unimuls.ac.id |                     |           |
| Nomor HP.            | 08999999999             |                     |           |
| Login                |                         |                     | Daftar    |
|                      |                         |                     |           |
|                      |                         |                     |           |
|                      |                         |                     |           |
|                      |                         |                     |           |

Setelah semua diisi, silahkan klik Daftar pada pojok kanan bawah, setelah itu apabila pendaftaran berhasil, maka akan muncul tanda pendaftaran berhasil.

| Si |                                 |            |                                                                                                    |                     |  |              |  |
|----|---------------------------------|------------|----------------------------------------------------------------------------------------------------|---------------------|--|--------------|--|
|    |                                 |            | Pendaftaran Berhasil. ×                                                                            |                     |  |              |  |
|    | Pendaftaran Umum                |            |                                                                                                    |                     |  |              |  |
|    | Nama Lengkap                    | Nama       | Pendaftaran Berhasil. Silahkan Login.                                                              |                     |  |              |  |
|    | Tempat Lahir                    |            |                                                                                                    | Password            |  |              |  |
|    | Tanggal Lahir                   |            |                                                                                                    | Konfirmasi Password |  |              |  |
|    | E-Mail                          |            |                                                                                                    |                     |  |              |  |
|    | Nomor HP.                       |            |                                                                                                    |                     |  |              |  |
|    | Login                           |            |                                                                                                    |                     |  | Daftar       |  |
|    |                                 |            |                                                                                                    |                     |  |              |  |
| Co | opyright © 2019 Pendidikan Baha | sa Inggris | Copyright © 2019 Pendidikan Bahasa Inggris Universitas Muhammadiyah Semarang. All rights reserved. |                     |  | Version Beta |  |

Selanjutnya, silahkan login untuk permohonan surat.

#### II. LOGIN

| SIM PBI |                |                   |
|---------|----------------|-------------------|
|         | Login          |                   |
|         | Username / NIM | F2B000000         |
|         | Password       |                   |
|         |                | Masuk Pendaftaran |
|         |                |                   |
|         |                |                   |
|         |                |                   |
|         |                |                   |
|         |                |                   |
|         |                |                   |

Silahkan gunakan NIM dan Password yang telah di daftarkan, lalu klik masuk. Setelah berhasil masuk maka akan masuk pada halaman dashboard.

| SIM PBI          | =                                                                     | 🙍 Mahasiswa |
|------------------|-----------------------------------------------------------------------|-------------|
| Mahasiswa        | Halaman Utama                                                         |             |
| 🥵 Dashboard      | Selamat Datang                                                        |             |
| 🕼 Buat Surat     |                                                                       |             |
| ☑ Surat Diproses |                                                                       |             |
|                  | Sistem Informaci Pandidikan Pahasa Inggris                            |             |
|                  | Fakultas Bahasa dan Budaya Asing<br>Universitas Muhammadiyah Semarang |             |
|                  |                                                                       |             |
|                  |                                                                       |             |
|                  |                                                                       |             |
|                  |                                                                       |             |
|                  | Copyright © 2019 PBI Unimus. All rights reserved.                     | Versio      |

Pada pojok kanan atas, terdapat nama anda. Pada menu sebelah kiri, terdapat dua menu utama, yaitu Buat surat untuk permohonan surat, dan Surat Diproses untuk melihat surat yang telah di buat.

|        | 👤 Mahasiswa |
|--------|-------------|
|        | Mahasiswa   |
| Profil | Keluar      |

Terdapat menu Profil dan Keluar saat nama mahasiswa diklik. Profil digunakan untuk mengubah profil serta mengganti Password. Tombol Keluar digunakan untuk keluar dari sistem.

#### III. PERMINTAAN SURAT

Untuk mengajukan surat, silahkan klik menu Buat Surat yang berada pada sebelah kiri.

| SIM PBI          | =                                                       | 🔔 Mahasiswa |
|------------------|---------------------------------------------------------|-------------|
| Mahasiswa        | Pembuatan Surat                                         |             |
| 🍘 Dashboard      |                                                         |             |
| 🕼 Buat Surat     | Jenis Surat                                             |             |
| ☑ Surat Diproses | Pilih Jenis Surat   Pilih Jenis Surat   Surat Observasi | Selanjutnya |
|                  | Surat Penelituan                                        |             |
|                  | Copyright © 2019 PBI Unimus. All rights reserved.       | Versio      |

Selanjutnya, pilih Jenis Surat yang akan di ajukan, Surat Observasi atau Surat Penelitian.

| SIM PBI          | =                                                 | 👤 Mahasiswa |
|------------------|---------------------------------------------------|-------------|
|                  | Pembuatan Surat                                   |             |
| 🚯 Dashboard      |                                                   |             |
| 🕼 Buat Surat     | Kepada Jabatan                                    |             |
| 🖂 Surat Diproses | Кераla                                            |             |
|                  | Kepada Instansi                                   |             |
|                  | SMK N 5 Semarang                                  |             |
|                  | Kembali                                           | Simpan      |
|                  |                                                   |             |
|                  |                                                   |             |
|                  |                                                   |             |
|                  |                                                   |             |
|                  |                                                   |             |
|                  |                                                   |             |
|                  | Copyright © 2019 PBI Unimus. All rights reserved. | Versio      |

Apabila anda meminta surat Observasi, maka terdapat dua kolom yang harus di isi. Kepada Jabatan silahkan diisi dengan jabatan tujuan surat. Sedangkan Kepada Instansi silahkan diisi dengan instansi tujuan. Misal anda ingin mengajukan surat untuk Kepala SMK N 5 Semarang, maka pada kolom Kepada Jabatan, silahkan isikan dengan Kepala. Sedangkan Kepada Instansi silahkan isikan SMK N 5 Semarang.

| SIM PBI          | =                                                 | 🙍 Mahasiswa |
|------------------|---------------------------------------------------|-------------|
| Mahasiswa        | Pembuatan Surat                                   |             |
| 🚳 Dashboard      |                                                   |             |
| 🕼 Buat Surat     | Kepada Jabatan                                    |             |
| ☑ Surat Diproses | Kepala                                            |             |
|                  | Kepada Instansi                                   |             |
|                  | SMA N 7 Semarang                                  |             |
|                  | Judul Skripsi                                     |             |
|                  | Contoh Pembuatan Surat Skripsi                    |             |
|                  | Kembali                                           | Simpan      |
|                  |                                                   |             |
|                  |                                                   |             |
|                  |                                                   |             |
|                  |                                                   |             |
|                  | Copyright © 2019 PBI Unimus. All rights reserved. | Versio      |

Apabila anda meminta surat Penelitian, maka ada satu lagi kolom yang harus diisi yaitu Judul Skripsi, Silahkan Isikan dengan Judul Skripsi anda.

Setelah semua diisi, silahkan klik Simpan.

| SIM PBI          | ≡                                                 |                                                         |                         | 👤 Mahasiswa    |  |  |  |
|------------------|---------------------------------------------------|---------------------------------------------------------|-------------------------|----------------|--|--|--|
| Mahasiswa        | Current Darah a                                   |                                                         |                         |                |  |  |  |
| 🚯 Dashboard      | Surat Berna                                       | Surat Berhasil Di Ajukan, Silahkan Menunggu Di Proses X |                         |                |  |  |  |
| 🕼 Buat Surat     | Surat Di I                                        | Proses                                                  |                         |                |  |  |  |
| 🖾 Surat Diproses | No                                                | Jenis Surat                                             | Kepada                  | Aksi           |  |  |  |
|                  | 1                                                 | Surat Penelitian                                        | Kepala SMA N 7 Semarang | Surat Diproses |  |  |  |
|                  | 2                                                 | Surat Observasi                                         | Kepala SMK N 5 Semarang | Ð              |  |  |  |
|                  | Showing 1 to                                      | 2 of 2 entries                                          |                         |                |  |  |  |
|                  |                                                   |                                                         |                         |                |  |  |  |
|                  |                                                   |                                                         |                         |                |  |  |  |
|                  |                                                   |                                                         |                         |                |  |  |  |
|                  |                                                   |                                                         |                         |                |  |  |  |
|                  |                                                   |                                                         |                         |                |  |  |  |
|                  | Copyright © 2019 PBI Unimus. All rights reserved. |                                                         |                         | Versio         |  |  |  |

Setelah disimpan, maka anda akan di arahkan ke halaman Surat Diproses dengan notifikasi bahwa surat berhasil diajukan.

Selain setelah disimpan, anda dapat melakukan pengecekan terhadap surat yang diproses dengan klik menu Surat Diproses pada menu sebelah kiri. Pada halaman ini memuat surat yang di proses dan surat yang siap untuk di cetak. Apabila surat memiliki keterangan diproses, maka surat masih belum dapat diunduh, sedangkan bila surat sudah siap di unduh, maka akan terdapat icon cetak berwarna biru.

| SIM PBI          | =                                                 | 🔘 Mahasiswa |
|------------------|---------------------------------------------------|-------------|
| Mahasiswa        | Cetak Surat X                                     |             |
| 🛍 Dashboard      | Silahkan gunakan kertas F4 dalam mencetak surat.  |             |
| 🕼 Buat Surat     | No Je                                             | Aksi        |
| 🖂 Surat Diproses | 1 Su Batal Unduh                                  | Ð           |
|                  | Showing 1 to 1 of 1 entries                       |             |
|                  |                                                   |             |
|                  |                                                   |             |
|                  |                                                   |             |
|                  |                                                   |             |
|                  |                                                   |             |
|                  |                                                   |             |
|                  |                                                   |             |
|                  |                                                   |             |
|                  | Copyright © 2019 PBI Unimus. All rights reserved. | Versio      |

Saat anda klik icon Print, maka akan keluar notifikasi cetak surat. Silahkan klik Unduh untuk mengunduh surat dan mencetak surat. Jangan lupa untuk mencetak menggunakan ukuran kertas F4.